#### **Relational Databases**

CS 240

### Database Management Systems (DBMS)

- Databases are implemented by software systems called Database Management Systems (DBMS)
- Commonly used Relational DBMS's include MySQL, MS SQL Server, and Oracle
- DBMS's store data in files in a way that scales to large amounts of data and allows data to be accessed efficiently

#### Programmatic vs. Interactive Database Access

Programs can access a database through APIs such as ADO.NET or JDBC.

End users can access a database through an interactive management application that allows them to query and modify the database.

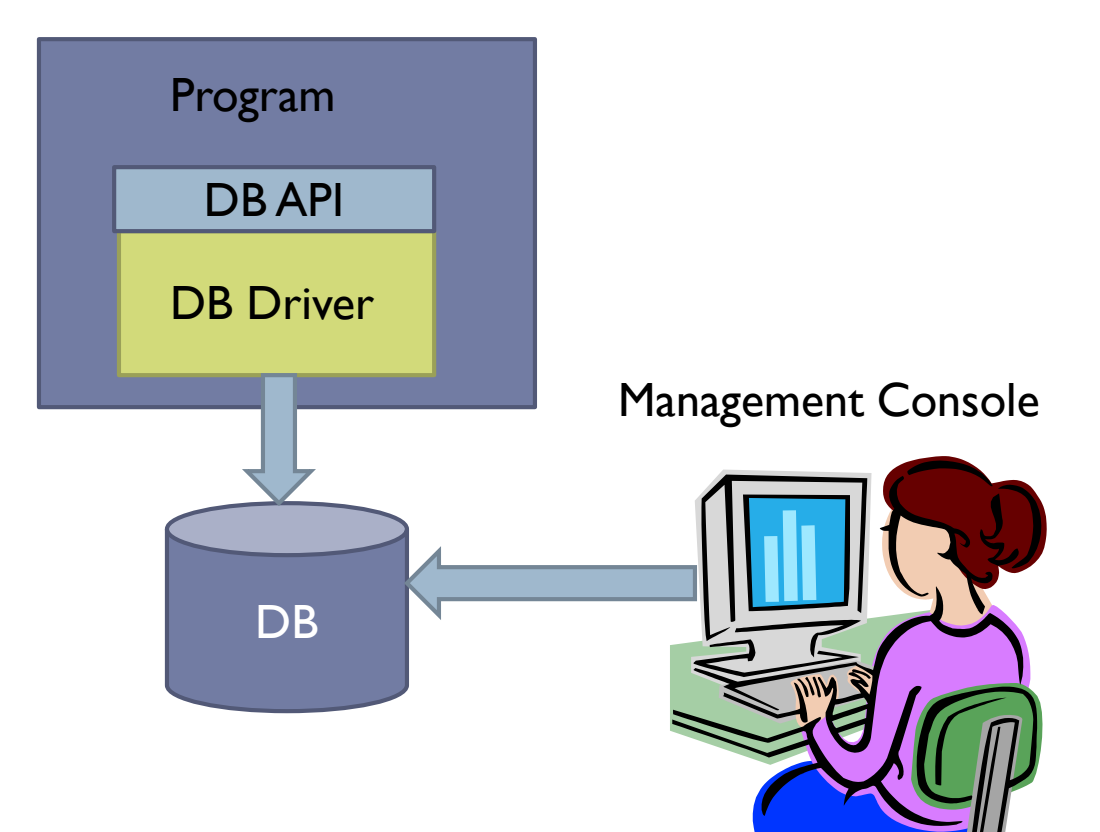

#### Embedded vs. Client/Server

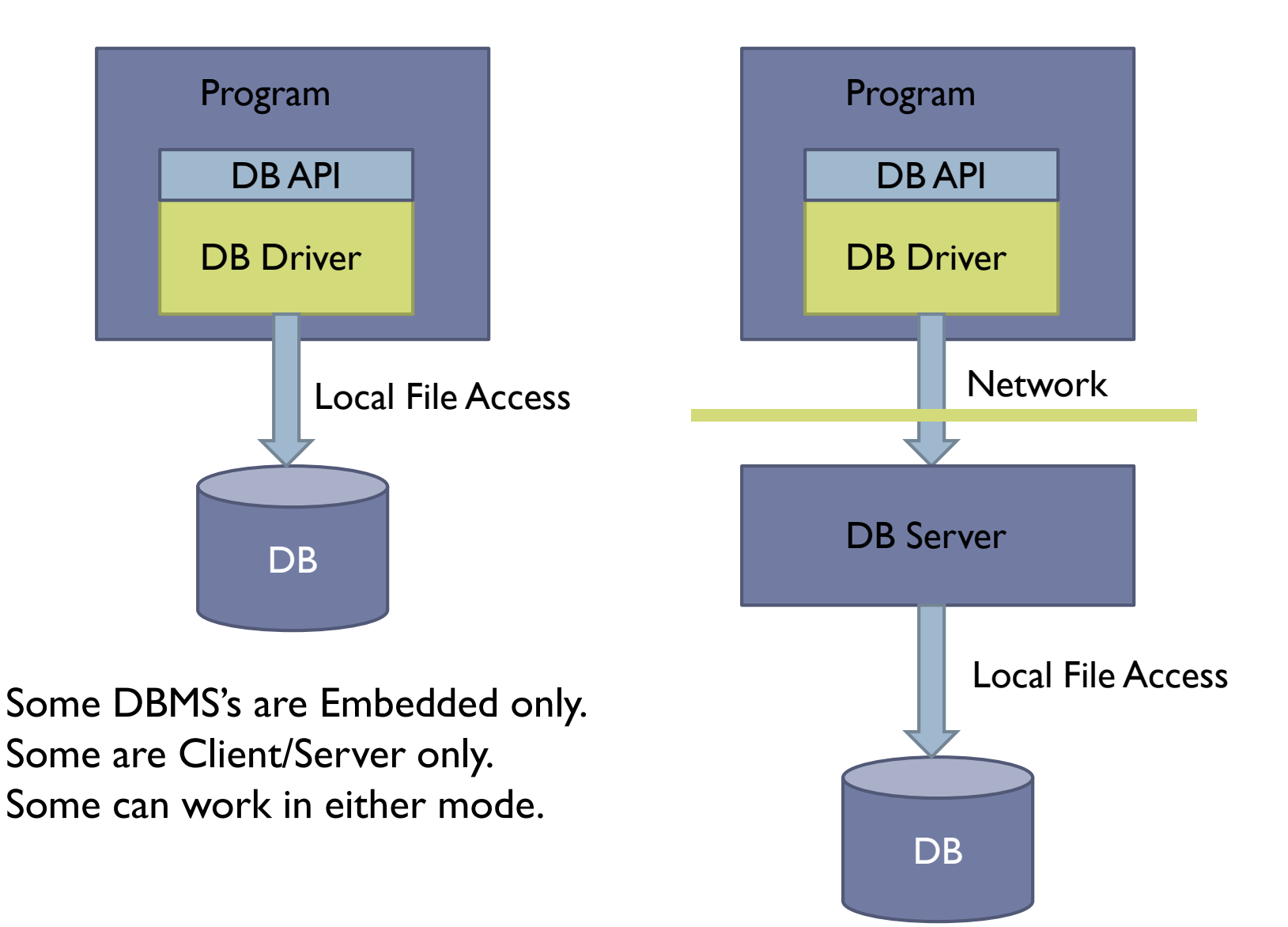

### **Relational Databases**

- Relational databases use the relational data model you learned about in CS 236
- In the object-oriented data model we have classes. Objects are instances of classes. Objects have attributes. Relationships between objects are represented as pointers.
- In the relational data model, data is stored in tables consisting of columns and rows. Each row in a table represents an object. The columns in a row store the object's attributes.
- Each row has a "key", which is a unique identifier for that object. Relationships between objects are represented using keys.
- Taken together, all the table definitions in a database make up the "schema" for the database.

### Book Club Schema

#### member

| id | name    | email_address      |
|----|---------|--------------------|
| I  | 'Ann'   | ʻann@cs.byu.edu'   |
| 2  | 'Bob'   | ʻbob@cs.byu.edu'   |
| 3  | 'Chris' | 'chris@cs.byu.edu' |

#### book

| id | title                    | author           | genre               |  |
|----|--------------------------|------------------|---------------------|--|
| I  | 'Decision Points'        | 'George W. Bush' | 'NonFiction'        |  |
| 2  | 'The Work and the Glory' | 'Gerald Lund'    | 'HistoricalFiction' |  |
| 3  | 'Dracula'                | 'Bram Stoker'    | 'Fiction'           |  |
| 4  | 'The Holy Bible'         | 'The Lord'       | 'NonFiction'        |  |

#### reading

| member_id | book_id |
|-----------|---------|
| 1         | I       |
| I         | 2       |
| 2         | 2       |
| 2         | 3       |
| 3         | 3       |
| 3         | 4       |

### Book Club Schema

#### category

| id | name                     | parent_id |
|----|--------------------------|-----------|
| I  | 'Тор'                    | Null      |
| 2  | 'Must Read'              | I         |
| 3  | 'Must Read (New)'        | 2         |
| 4  | 'Must Read (Old)'        | 2         |
| 5  | 'Must Read (Really Old)' | 2         |
| 6  | 'Optional'               | I         |
| 7  | 'Optional (New)'         | 6         |
| 8  | 'Optional (Old)'         | 6         |
| 9  | 'Optional (Really Old)'  | 6         |

#### category\_book

| category_id | book_id |
|-------------|---------|
| 7           | I       |
| 3           | 2       |
| 8           | 3       |
| 5           | 4       |

## SQL – Structured Query Language

- Language for performing relational database operations
  - Create tables
  - Delete tables
  - Insert rows
  - Update rows
  - Delete rows
  - Query for matching rows
  - Much more ...

# SQL Data Types

- Each column in an SQL table declares the type that column may contain.
- Character strings
- CHARACTER(n) or CHAR(n) fixed-width n-character string, padded with spaces as needed
- CHARACTER VARYING(n) or VARCHAR(n) variablewidth string with a maximum size of n characters

#### Bit strings

- ▶ BIT(*n*) an array of *n* bits
- BIT VARYING(n) an array of up to n bits

# SQL Data Types

- Numbers
- INTEGER and SMALLINT
- FLOAT, REAL and DOUBLE PRECISION
- NUMERIC(precision, scale) or DECIMAL(precision, scale)
- Large objects
- BLOB binary large object (images, sound, video, etc.)
- CLOB character large object (text documents)

## SQL Data Types

- Date and time
- DATE for date values (e.g., 2011-05-03)
- TIME for time values (e.g., 15:51:36). The granularity of the time value is usually a *tick* (100 nanoseconds).
- TIME WITH TIME ZONE or TIMETZ the same as TIME, but including details about the time zone in question.
- TIMESTAMP This is a DATE and a TIME put together in one variable (e.g., 2011-05-03 15:51:36).
- TIMESTAMP WITH TIME ZONE or TIMESTAMPTZ the same as TIMESTAMP, but including details about the time zone in question.

### SQLite Data Types

- SQLite stores all data using the following data types
  - INTEGER
  - REAL
  - TEXT
  - BLOB
- SQLite supports the standard SQL data types by mapping them onto the INTEGER, REAL, TEXT, and BLOB types

# Creating and Deleting Tables

#### CREATE TABLE

- Book Club Example
- NULL
- Primary Keys
- DROP TABLE
  - Book Club Example

# Modeling Object Relationships

- Connections between objects are represented using <u>foreign keys</u>
- Foreign Key: A column in table T<sub>1</sub> stores primary keys of objects in table T<sub>2</sub>
- Book Club Examples
  - Reading table stores Member and Book keys
  - Category table stores parent Category key
  - Category\_Book table stores Category and Book keys

# Modeling Object Relationships

- Types of Object Relationships
  - One-to-One
    - A Person has one Head; A Head belongs to one Person
    - Either table contains a foreign key referencing the other table
  - One-to-Many
    - A Category has many sub Categories; a Category has one parent Category
    - The "Many" table contains a foreign key referencing the "One" table
  - Many-to-Many
    - A Member has read many Books; A Book has been read by many Members
    - A Category contains many Books; A Book belongs to many Categories
    - Create a "join table" whose rows contain foreign keys of related objects

### Modeling Inheritance Relationships

How do we map the following Class Model to an RDBMS

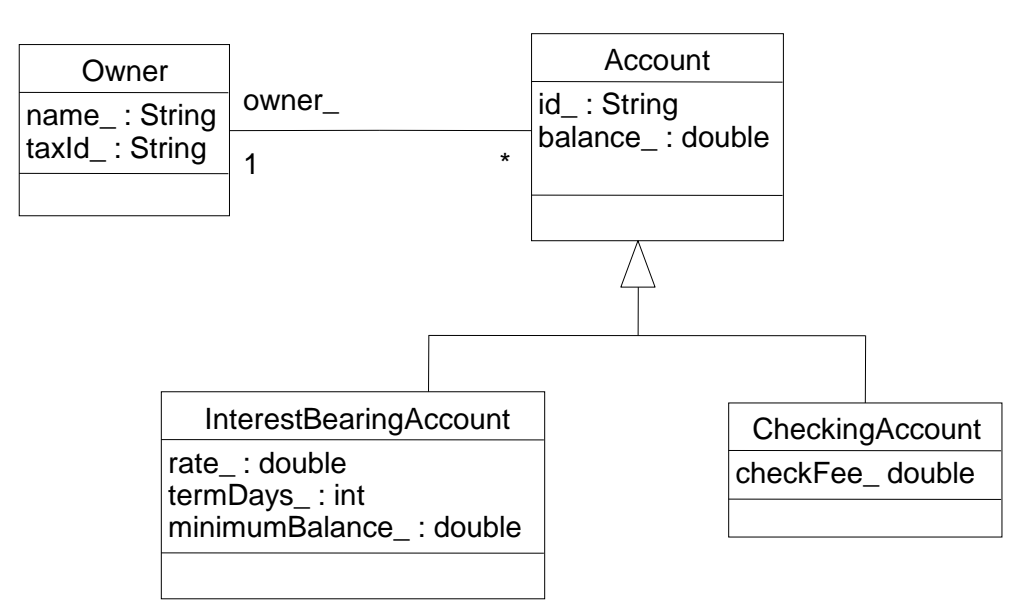

#### Horizontal Partitioning

• Each concrete class is mapped to a table

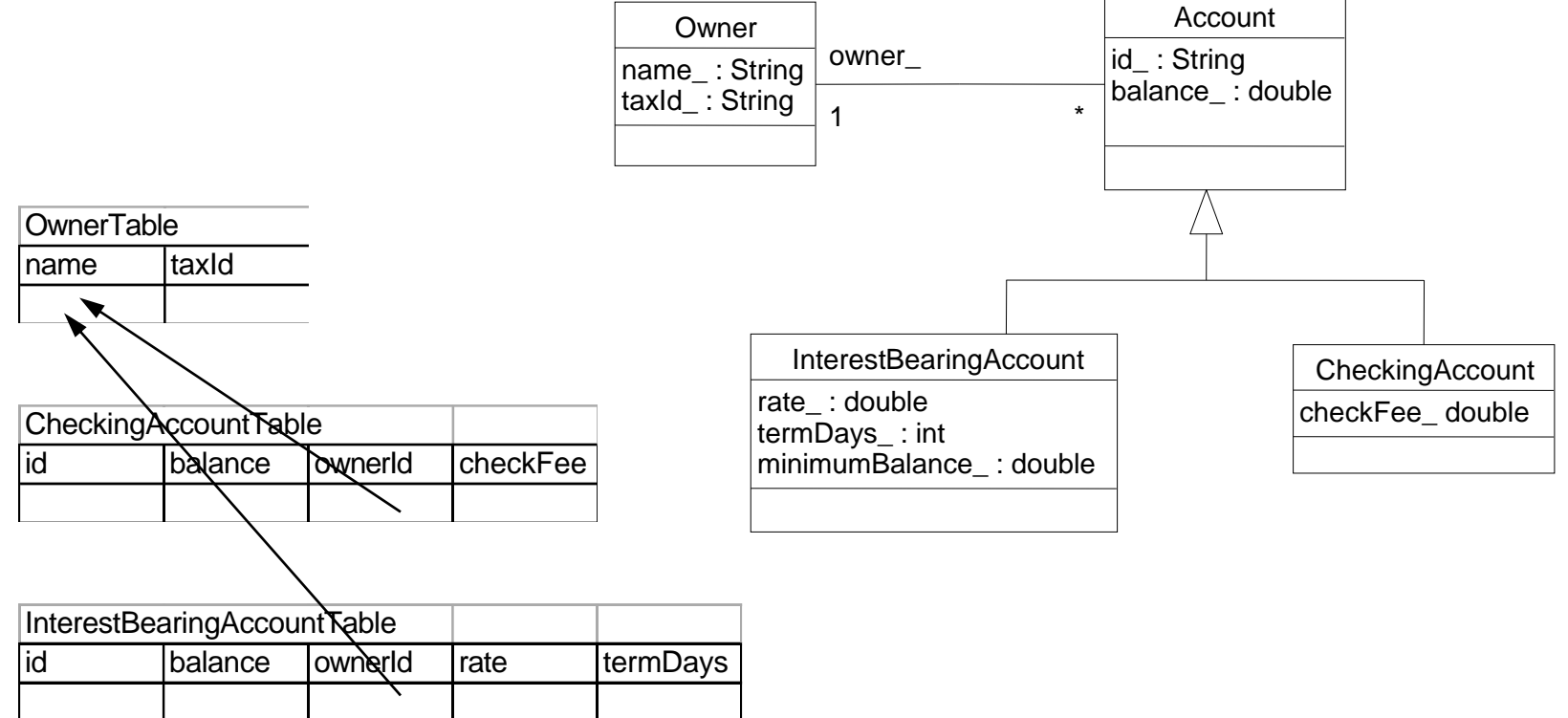

#### Vertical Partitioning

#### Each class is mapped to a table

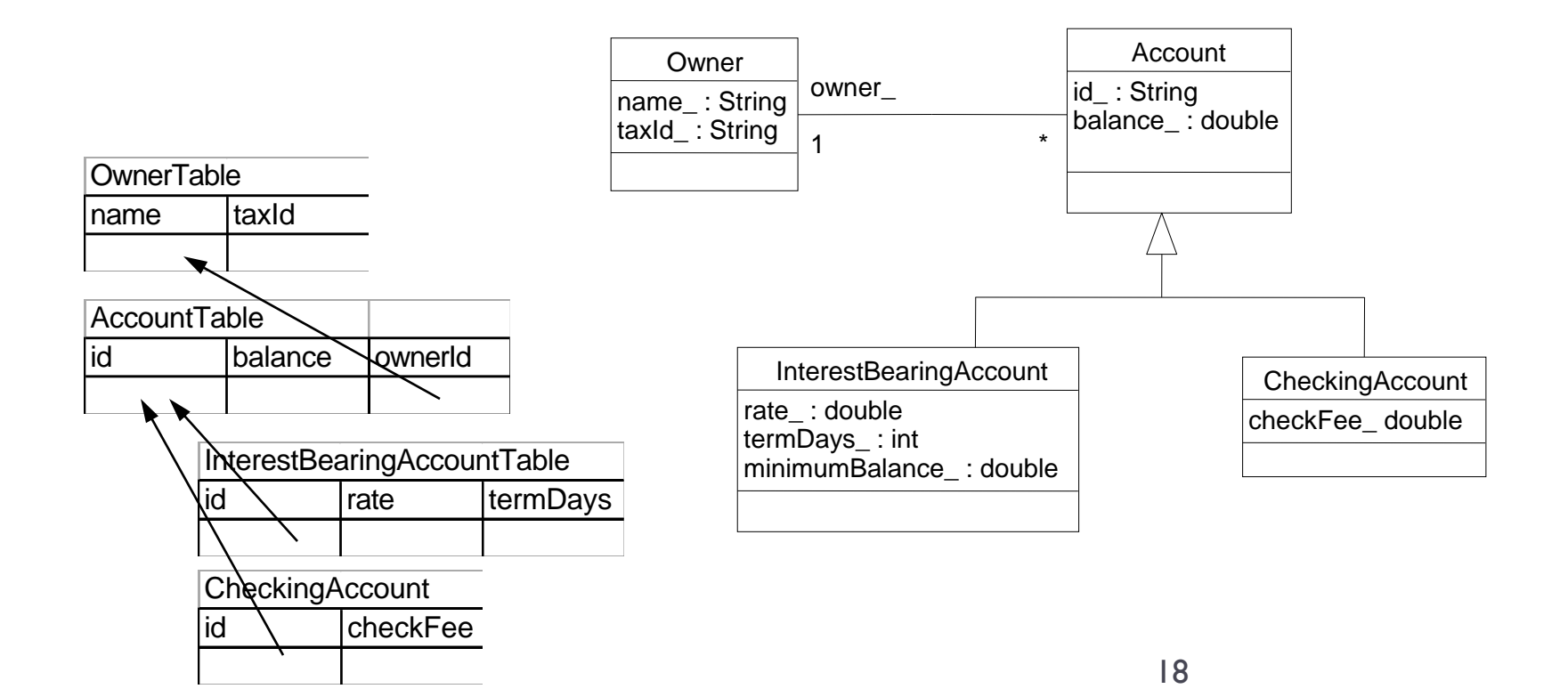

#### Unification

#### • Each sub-class is mapped to the same table

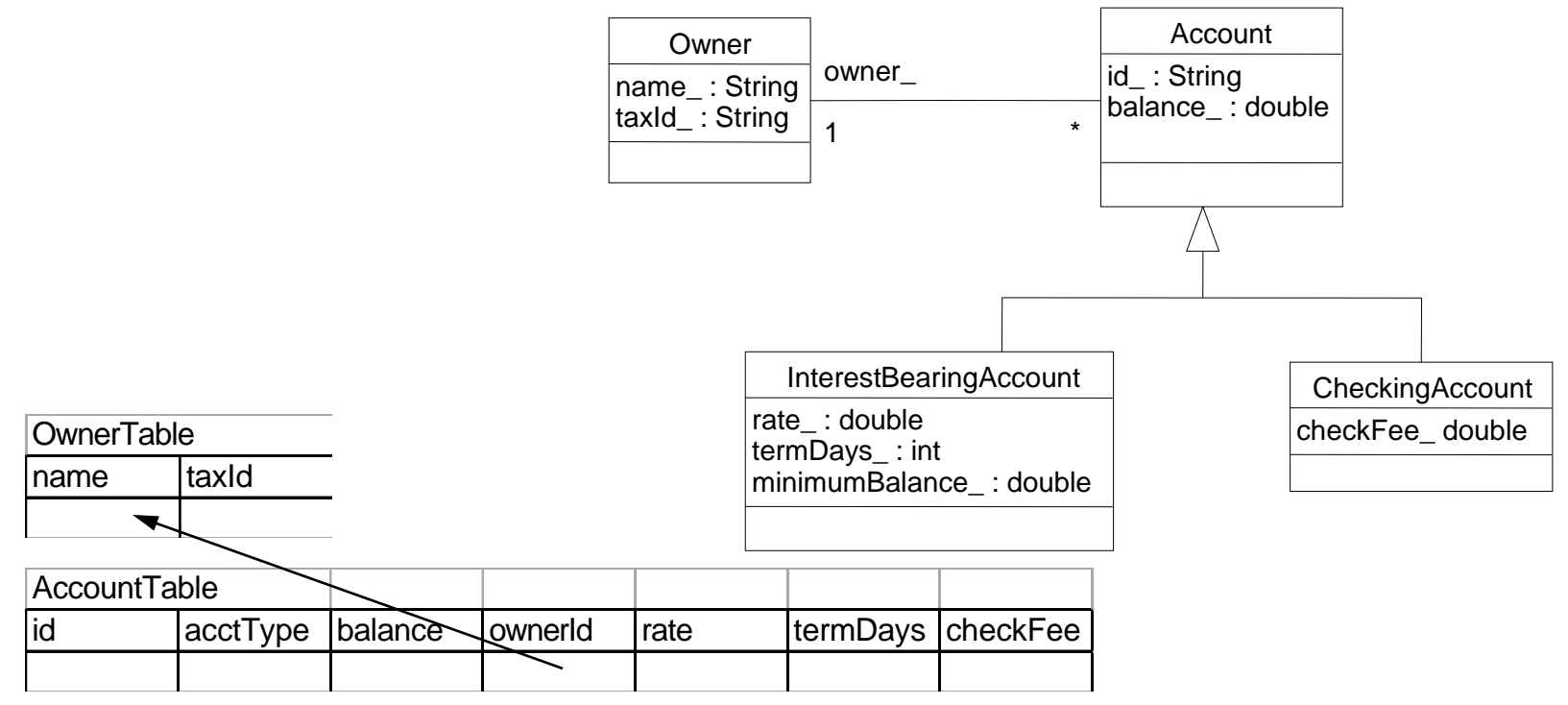

# **RDBMS** Mapping

- Horizontal Partitioning
  - entire object within one table
  - only one table required to activate object
  - no unnecessary fields in the table
  - must search over multiple tables for common properties

#### Vertical Partitioning

- object spread across different tables
- must join several tables to activate object

- Vertical Partitioning (cont.)
  - no unnecessary fields in each table
  - only need to search over parent tables for common properties
- Unification
  - entire object within one table
  - only one table required to activate object
  - unnecessary fields in the table
  - all sub-types will be located in a search of the common table

### Inserting Data into Tables

- INSERT
  - Book Club Example

### Updates

UPDATE Table SET Column = Value, Column = Value, ... WHERE Condition Change a member's information UPDATE member SET name = 'Chris Jones', email\_address = 'chris@gmail.com' WHERE id = 3

Set all member email addresses to empty

UPDATE member SET email\_address = "

#### Deletes

DELETE FROM Table WHERE Condition

Delete a member

DELETE FROM member WHERE id = 3

Delete all readings for a member

DELETE FROM reading WHERE member\_id = 3

Delete all books

DELETE FROM book

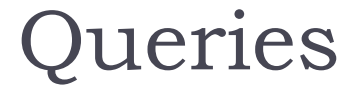

# SELECT Column, Column, ... FROM Table, Table, ... WHERE Condition

#### book

| id | title                    | author           | genre               |  |
|----|--------------------------|------------------|---------------------|--|
| T  | 'Decision Points'        | 'George W. Bush' | 'NonFiction'        |  |
| 2  | 'The Work and the Glory' | 'Gerald Lund'    | 'HistoricalFiction' |  |
| 3  | 'Dracula'                | 'Bram Stoker'    | 'Fiction'           |  |
| 4  | 'The Holy Bible'         | 'The Lord'       | 'NonFiction'        |  |

#### List all books SELECT \* FROM book

| id | title                    | author           | genre               |  |  |
|----|--------------------------|------------------|---------------------|--|--|
| I  | 'Decision Points'        | 'George W. Bush' | 'NonFiction'        |  |  |
| 2  | 'The Work and the Glory' | 'Gerald Lund'    | 'HistoricalFiction' |  |  |
| 3  | 'Dracula'                | 'Bram Stoker'    | 'Fiction'           |  |  |
| 4  | 'The Holy Bible'         | 'The Lord'       | 'NonFiction'        |  |  |

#### book

| id | title                    | author           | genre               |  |  |
|----|--------------------------|------------------|---------------------|--|--|
| I  | 'Decision Points'        | 'George W. Bush' | 'NonFiction'        |  |  |
| 2  | 'The Work and the Glory' | 'Gerald Lund'    | 'HistoricalFiction' |  |  |
| 3  | 'Dracula'                | 'Bram Stoker'    | 'Fiction'           |  |  |
| 4  | 'The Holy Bible'         | 'The Lord'       | 'NonFiction'        |  |  |

List the authors and titles of all non-fiction books SELECT author, title FROM book WHERE genre = 'NonFiction'

| author           | title             |
|------------------|-------------------|
| 'George W. Bush' | 'Decision Points' |
| 'The Lord'       | 'The Holy Bible'  |

#### category

| id | name                     | parent_id |
|----|--------------------------|-----------|
| I  | 'Тор'                    | Null      |
| 2  | 'Must Read'              | I         |
| 3  | 'Must Read (New)'        | 2         |
| 4  | 'Must Read (Old)'        | 2         |
| 5  | 'Must Read (Really Old)' | 2         |
| 6  | 'Optional'               | I         |
| 7  | 'Optional (New)'         | 6         |
| 8  | 'Optional (Old)'         | 6         |
| 9  | 'Optional (Really Old)'  | 6         |

List the sub-categories of category 'Top'

SELECT id, name, parent\_id FROM category WHERE parent\_id = I

| id | name        | parent_id |
|----|-------------|-----------|
| 2  | 'Must Read' | I         |
| 6  | 'Optional'  | I         |

List the books read by each member

SELECT member.name, book.title JOIN FROM member, reading, book 🗲 WHERE member.id = reading.member\_id AND book.id = reading.book\_id

member X reading X book  $(3 \times 6 \times 4 = 72 \text{ rows})$ 

| member.<br>id | member.<br>name | member.<br>email_address | reading.<br>member_id | reading.<br>book_id | book.<br>id | book.<br>title                 | book.<br>author     | book.<br>genre          |
|---------------|-----------------|--------------------------|-----------------------|---------------------|-------------|--------------------------------|---------------------|-------------------------|
| I             | 'Ann'           | ʻann@cs.byu.edu'         | I                     | I                   | I           | 'Decision<br>Points'           | 'George W.<br>Bush' | 'NonFiction'            |
| I             | 'Ann'           | ʻann@cs.byu.edu'         | I                     | I                   | 2           | 'The Work<br>and the<br>Glory' | 'Gerald Lund'       | 'HistoricalFicti<br>on' |
| I             | 'Ann'           | ʻann@cs.byu.edu'         | 1                     | I                   | 3           | 'Dracula'                      | 'Bram Stoker'       | 'Fiction'               |
| I             | 'Ann'           | ʻann@cs.byu.edu'         | I                     | I                   | 4           | 'The Holy<br>Bible'            | 'The Lord'          | 'NonFiction'            |
| •••           | •••             | •••                      | •••                   | •••                 | •••         | •••                            | •••                 | •••                     |

List the books read by each member

#### SELECT member.name, book.title FROM member, reading, book WHERE member.id = reading.member\_id AND book.id = reading.book\_id

| name    | title                    |
|---------|--------------------------|
| 'Ann'   | 'Decision Points'        |
| 'Ann'   | 'The Work and the Glory' |
| 'Bob'   | 'The Work and the Glory' |
| 'Bob'   | 'Dracula'                |
| 'Chris' | 'Dracula'                |
| 'Chris' | 'The Holy Bible'         |

### **Database Transactions**

- By default, each SQL statement is executed in a transaction by itself
- Transactions are most useful when they consist of multiple SQL statements, since you want to make sure that either all of them or none of them succeed
- For a multi-statement transaction,
  - BEGIN TRANSACTION;
  - SQL statement I;
  - SQL statement 2;
  - • •
  - COMMIT TRANSACTION; or ROLLBACK TRANSACTION;

### **Database Transactions**

- Database transactions have the ACID properties
  - A = Atomic
    - Transactions are "all or nothing". Either all of the operations in a transaction are performed, or none of them are. No partial execution.
  - C = Consistent
    - All defined integrity constraints are enforced
  - I = Isolated
    - When multiple transactions execute concurrently, the database is kept in a consistent state.
    - Concurrent transactions T<sub>1</sub> and T<sub>2</sub> are "serialized". The final effect will be either T<sub>1</sub> followed by T<sub>2</sub> or T<sub>2</sub> followed by T<sub>1</sub>.
    - Concurrent transactions are isolated from each other. Changes made by a transaction are not visible to other transactions until the transaction commits.

#### D = Durable

• The changes made by a committed transaction are permanent.

Programmatic Database Access accessing a database from Java

- Load database driver
- Open a database connection
- Start a transaction
- Execute queries and/or updates
- Commit or Rollback the transaction
- Close the database connection
- Retrieving auto-increment ids

#### Load Database Driver

```
import java.sql.*;
try {
    final String driver = "org.sqlite.JDBC";
    Class.forName(driver);
}
catch(ClassNotFoundException e) {
    // ERROR! Could not load database driver
}
```

# Open a Database Connection / Start a Transaction

```
import java.sql.*;
```

```
String dbName = "db" + File.separator + "bookclub.sqlite";
String connectionURL = "jdbc:sqlite:" + dbName;
```

```
Connection connection = null;
try {
    // Open a database connection
    connection = DriverManager.getConnection(connectionURL);
```

```
// Start a transaction
    connection.setAutoCommit(false);
}
catch (SQLException e) {
    // ERROR
```

#### Execute a Query

```
PreparedStatement stmt = null;
ResultSet rs = null;
try {
    String sql = "select id, title, author, genre from book";
    stmt = connection.prepareStatement(sql);
    rs = stmt.executeQuery();
    while (rs.next()) {
        int id = rs.getInt(1);
        String title = rs.getString(2);
        String author = rs.getString(3);
        Genre genre = convertGenre(rs.getString(4));
    }
catch (SQLException e) {
    // ERROR
}
finally {
    if (rs != null) rs.close();
    if (stmt != null) stmt.close();
}
```

```
Execute an Insert, Update, or Delete
PreparedStatement stmt = null;
try {
    String sql = "update book " +
                 "set title = ?, author = ?, genre = ? " +
                 "where id = ?":
    stmt = connection.prepareStatement(sql);
    stmt.setString(1, book.getTitle());
    stmt.setString(2, book.getAuthor());
    stmt.setString(3, book.getGenre());
    stmt.setInt(4, book.getID());
    if (stmt.executeUpdate() == 1)
        // OK
    else
        // ERROR
}
catch (SQLException e) {
    // ERROR
}
finally {
    if (stmt != null) stmt.close();
}
```

# Commit or Rollback the Transaction / Close the database connection

```
try {
    if (ALL DATABASE OPERATIONS SUCCEEDED) {
        connection.commit();
    else {
        connection.rollback();
catch (SQLException e) {
    // ERROR
}
finally {
    connection.close();
}
```

```
connection = null;
```

#### Retrieving Auto-increment IDs

```
PreparedStatement stmt = null;
Statement keyStmt = null;
ResultSet keyRS = null;
try {
    String sql = "insert into book (title, author, genre) values (?, ?, ?)";
    stmt = connection.prepareStatement(sql);
    stmt.setString(1, book.getTitle());
    stmt.setString(2, book.getAuthor());
    stmt.setString(3, book.getGenre());
    if (stmt.executeUpdate() == 1) {
        keyStmt = connection.createStatement();
        keyRS = keyStmt.executeQuery("select last insert rowid()");
        keyRS.next();
        int id = keyRS.getInt(1); // ID of the new book
        book.setID(id);
    }
    else
        // ERROR
catch (SQLException e) {
    // ERROR
finally {
    if (stmt != null) stmt.close();
    if (keyRS != null) keyRS.close();
    if (keyStmt != null) keyStmt.close();
}
```

## Setting Up SQLite in Eclipse

- Use SQLite already installed on the linux machines
- Download one of the following two SQLite JDBC drivers
  - sqlite-jdbc-3.7.2.jar
- Store it wherever you like

#### At Least Two Methods to Get it Working

- Both basically put the jar you just downloaded in the build path for your project.
- Technique I:Right click on your project icon in the Package Explorer. In the menu select Build Path and then Add External Archives. Use the folder explorer that appears to find the jar file you downloaded and select "open" and it will be made part of your program's build path.

#### At Least Two Methods to Get it Working

#### Technique 2:

- Select **Run** at the top of the page.
- Select Run Configurations... about 5 lines down.
- Select the Classpath tab in the row of tabs underneath the name of your main routine.
- In the Classpath window select User Entries
- Select Add External Jars... from the right column
- Now navigate to the folder where you stored your sqlite jdbc jar file
- Select the jar file
- Hit the **Open** button
- Then select Apply button

## Installing SQLite3 on Linux

#### Linux

- Download the source file from (usually the second file listed) <u>http://www.sqlite.org/download.html</u>
- tar –xzvf the downloaded file
- cd to the new folder
- ./configure
- make
- make install

#### Installing SQLite3 on a Mac

On a recent OS you don't have to, it is already there

### Installing SQLite3 on Windows

- Download the first two zip files from the section labeled
   <u>Precompiled Binaries for Windows</u>.
- Unzip them and place the three resulting files in C:\WINDOWS\system32 (or any directory on you PATH.
  - Alternative: I created a new directory called SQLite in C:\Program Files (x86) and placed the three files in that location. I then extended the PATH variable to search that location

### Adding the SQLite Manager to Firefox

- You can manage an SQLite database using the command line and text-based SQLite commands, but, it is easier to the SQLite Manager extension you can get for Firefox.
- First, start Firefox
- Then go to

https://addons.mozilla.org/en-US/firefox/addon/sqlite-manager/

and hit the green "Add to Firefox" button and install the extension.

After it is installed you can click on the "SQLite Manager" under the Tools tab at the very top.